Kleine Anleitung, um den Kalender der Stadtkapelle dem eigenen Google-Kalender hinzuzufügen. (Alle Angaben ohne Gewähr <sup>(3)</sup>)

 \* Stadtkapelle Furtwangen - Starr X
 © Google Kalender - Anmelden, (X)
 1

 Calendar.google.com/
 Coogle

 Google
 Anmeldung

 Weiter zu Google Kalender
 E-Mail oder Telefonnummer

 E-Mail oder Telefonnummer
 E-Mail-Adresse vergessen?

Nicht Ihr Computer? Dann können Sie für die Anmeldung ein privates Fenster öffnen. Weitere Informationen

Konto erstellen

Weiter

1. Über calendar.google.com beim eigenen Kalender anmelden

2. Neben "Weitere Kalender" auf das Kreuz klicken und "Per URL" auswählen

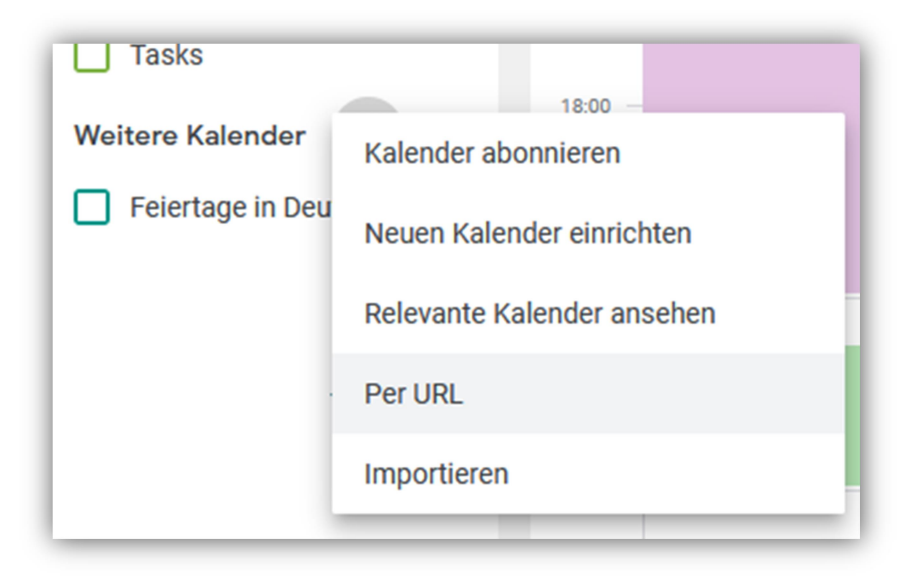

3. URL einfügen und Kalender hinzufügen

Per URL
URL des Kalenders
afg7k%40group.calendar.google.com/public/basic.ics
Den Kalender öffentlich machen
Sie können einen Kalender im iCal-Format über dessen Adresse hinzufügen.
Kalender hinzufügen

Hier nochmal die URLs

Stadkapelle:

https://calendar.google.com/calendar/ical/google%40stadtkapelle-

furtwangen.de/public/basic.ics

Jugendkapelle:

https://calendar.google.com/calendar/ical/8ubdd1v934oi80eomlt96afg7k%40gr oup.calendar.google.com/public/basic.ics